Uputstvo za korišćenje WeSucceed aplikacije za podršku radu preduzetnica

we

SUCCEED

Aplikacija je razvijena u okviru projekta: Istraživanje menadžment prakse preduzetnica radi unapređenja njihovih kompetencija da ostvare poslovni uspeh – WE-Succeed Istraživanje je sprovedeno uz podršku Fonda za nauku Republike Srbije. Broj projekta: 1012 Poštovane preduzetnice,

WESucceed aplikacija će vam pomoći da donosite informisane odluke u svom poslovanju. Aplikacija sadrži listu mogućih pokazatelja poslovnog uspeha – koji su razvrstani u grupu kvantitativnih i u grupu kvalitativnih. Nakon odabira određenog pokazatelja, aplikacija će izlistati poslovne prakse koje se preporučuju (pozitivan uticaj), odnosno one koje se ne preporučuju (negativan uticaj) da implementirate, ukoliko želite da unapredite izabrani pokazatelj.

Takođe, aplikacija sadrži link ka Praktikumu za preduzetnice u kom su detaljnije objašnjene navedene poslovne prakse (šta one podrazumevaju, kako se sprovode): <u>http://we-succeed.eknfak.ni.ac.rs/documents/Praktikum.pdf</u>

Pred vama se nalazi kratko uputstvo koje ima za cilj da Vam olakša korišćenje aplikacije za podršku i rast preduzetnica. Aplikaciju možete preuzeti sa sledećih adresa:

Android verzija: http://we-succeed.eknfak.ni.ac.rs/aplikacija.html

iOS verzija: https://apps.apple.com/rs/app/we-succeed/id6743514070

### WE-Succeed tim vam želi puno uspeha u daljem radu!

## 1. VODIČ KROZ APLIKACIJU

#### 1.1. POČETNI EKRAN

Kada uđete u aplikaciju otvoriće se početni ekran, na koji je potrebno kliknuti "NASTAVITE"

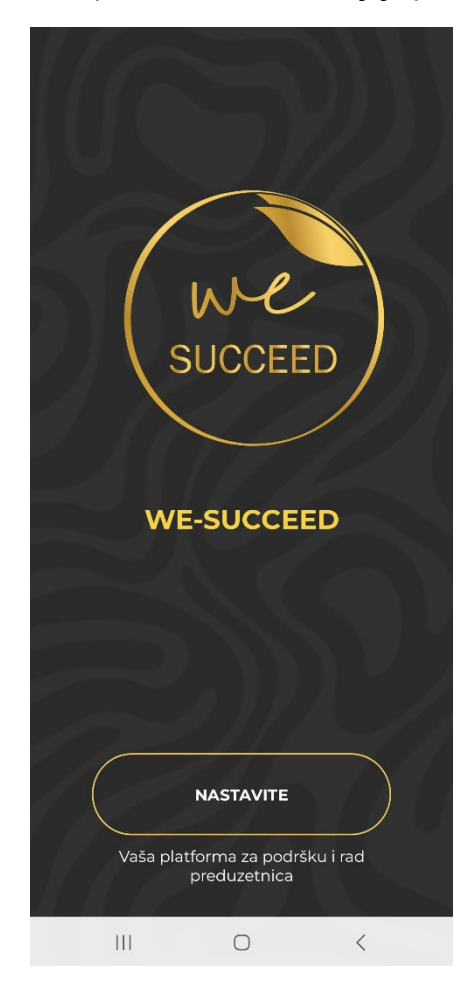

### 1.2. POKAZATELJI VAŠEG USPEHA

Naredni ekran sadrži izbor između Kvalitativnih i Kvantitativnih pokazatelja Vašeg uspeha. Potrebno je koristiti navigaciju kako biste pregledali željene pokazatelje. Klikom ili prevlačenjem će se otvoriti željeni tab.

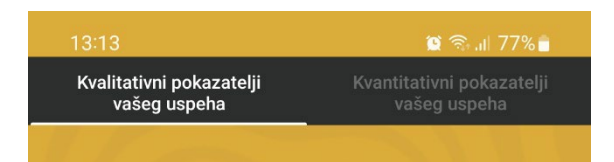

### 1.3. KVALITATIVNI POKAZATELJI

Ovaj tab sadrži listu kvalitativnih pokazatelja Vašeg uspeha. Ukoliko želite da saznate više o pokazatelju možete kliknuti na željeni pokazatelj.

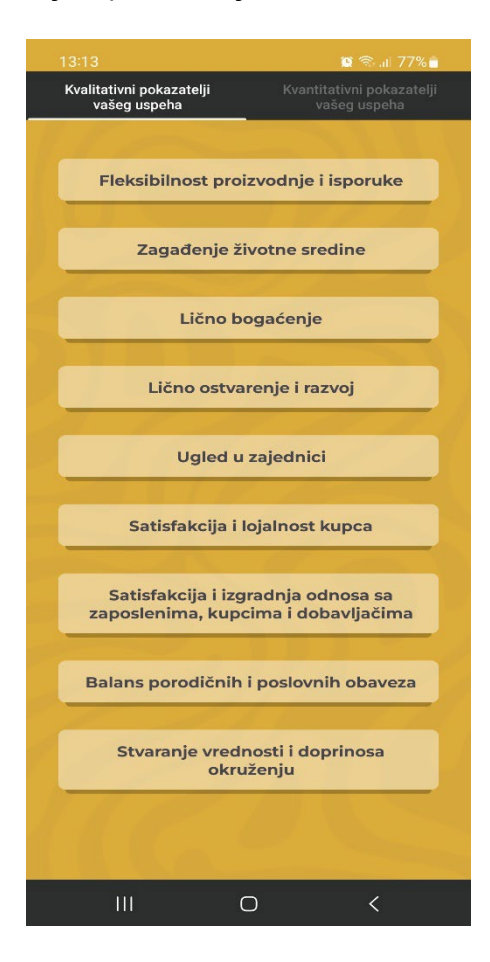

# 1.4. POZITIVNI I NEGATIVNI UTICAJ FAKTORA NA KVALITATIVNE POKAZATELJE

Klikom na željeni pokazatelj, u primeru "Fleksibilnost proizvodnje i isporuke" otvoriće se novi ekran koji nudi mogućnost da izaberete pregled pozitivnih ili negativnih uticaja faktora na izabrani pokazatelj. Izborom taba "Pozitivni uticaj" dobićete pregled onoga što bi trebalo da radite u Vašem poslovanju kako biste unapredile izabrani pokazatelj. Analogno toge, izborom taba "Negativni uticaj" dobija se pregled onoga što ne bi trebalo da radite kako, jer biste u suprotnom umanjile vrednost izabranog pokazatelja. Za vraćanje na listu pokazatelja uspeha, koristite dugme unazad/back ili <.

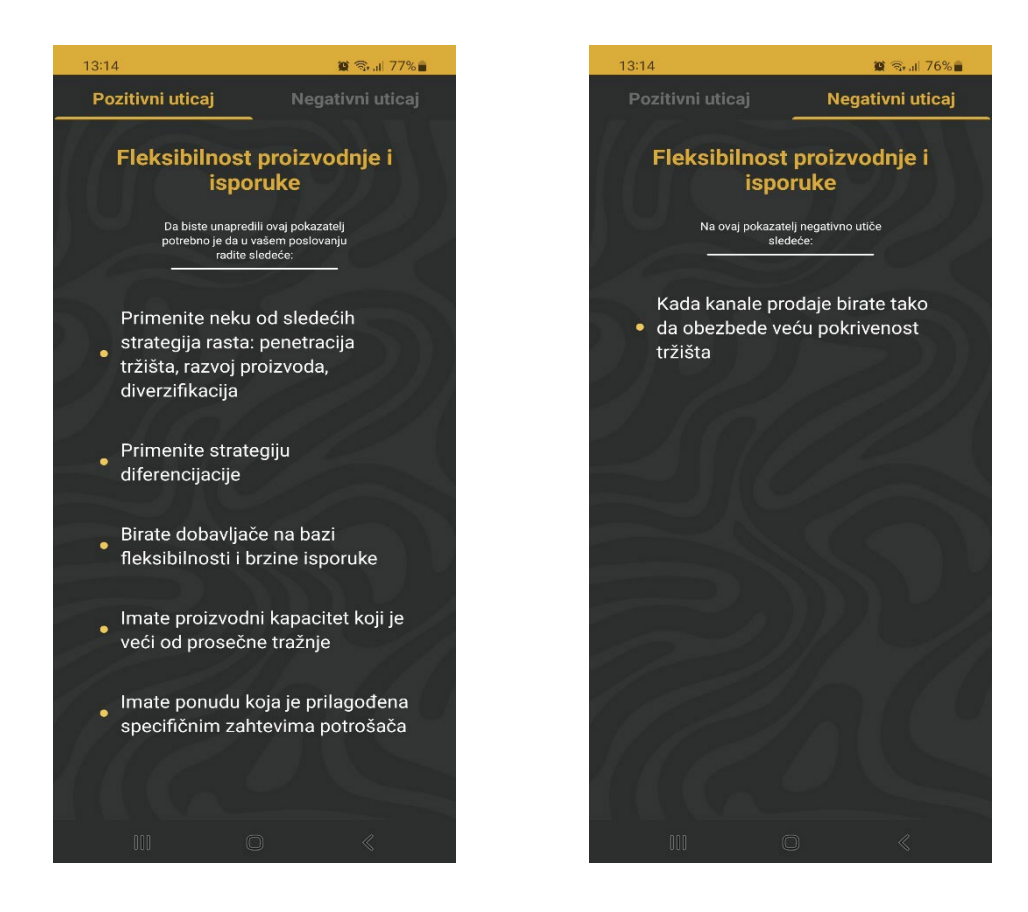

### 1.5. KVANTITATIVNI POKAZATELJI

Klikom na Kvantitativne pokazatelje Vašeg uspeha, prikazaće se sledeći ekran:

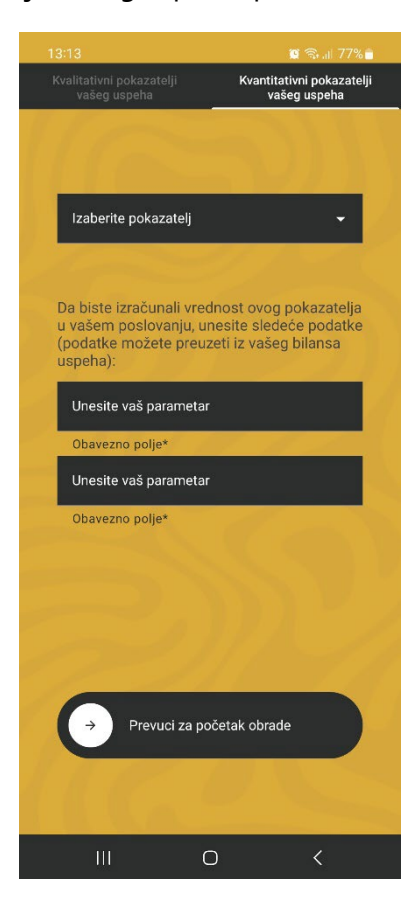

Vrednosti nekih od kvantitativnih pokazatelja biće potrebno da aplikacija izračuna. Stoga će u slučaju izbora opcije "Kvantitativni pokazatelji", ekran izgledati malo drugačije.

U padajućem meniju "Izaberite pokazatelj" odaberite željeni pokazatelj. Na primer, izaberite pokazatelj "Koeficijent obrta potraživanja". Vrednost ovog pokazatelja aplikacija treba da izračuna. Zato je potrebno da sami unesete parametar koji je potreban za izračunavanje – u ovom slučaju, unosite vrednosti iz Vašeg poslovanja u odgovarajuća polja: "Prosečni poslovni prihodi" i " Prosečna vrednost potraživanja od kupaca". Na primer, u navedena polja su unete vrednosti: 30.000 i 500, respektivno. Nakon toga, ekran će izgledati ovako:

| 13:15                                                               |                                            | 😭 🖘 🗐 76                                           | % 🗖    |
|---------------------------------------------------------------------|--------------------------------------------|----------------------------------------------------|--------|
| Kvalitativni pokazatelj<br>vašeg uspeha                             | ii K1                                      | vantitativni pokazat<br>vašeg uspeha               | telji  |
| 1100                                                                |                                            |                                                    |        |
| Izaberite pokazat<br>Koeficijent obrta                              | elj<br>potraživanja                        | -                                                  |        |
| Da biste izračuna<br>u vašem poslova<br>(podatke možete<br>uspeha): | li vrednost<br>nju, unesite<br>preuzeti iz | ovog pokazatelj<br>sledeće podatk<br>vašeg bilansa | a<br>e |
| Prosečni poslovni<br>30000                                          | prihodi                                    |                                                    |        |
| Obavezno polje*                                                     |                                            |                                                    |        |
| Prosečna vrednos<br>500                                             | st potražnje od                            | d kupaca                                           |        |
| Obavezno polje*                                                     |                                            | I same                                             |        |
|                                                                     |                                            |                                                    |        |
|                                                                     |                                            |                                                    |        |
|                                                                     |                                            |                                                    |        |
|                                                                     |                                            |                                                    |        |
|                                                                     |                                            |                                                    |        |
| → Prevuc                                                            | i za početak                               | obrade                                             | )      |
| 116                                                                 | 4                                          |                                                    |        |
| ш                                                                   | 0                                          | <                                                  |        |

Prevlačenjem strelice za početak obrade prikazaće se ekran sa rezultatom:

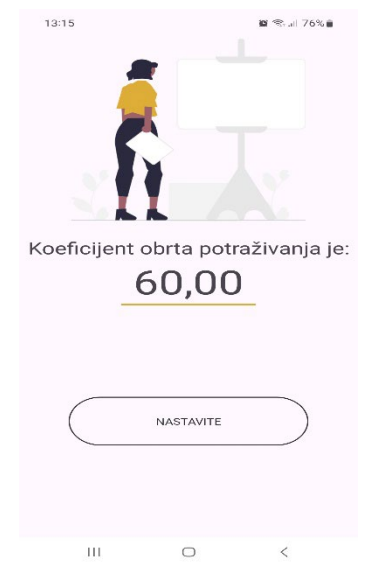

## 1.6. POZITIVNI I NEGATIVNI UTICAJ FAKTORA NA KVANTITATIVNE POKAZATELJE

Klikom na "NASTAVITE" otvoriće se novi ekran koji nudi mogućnost da izaberete pregled pozitivnih ili negativnih uticaja faktora na izabrani pokazatelj. Izborom taba "Pozitivni uticaj" dobićete pregled onoga što bi trebalo da radite u Vašem poslovanju kako biste unapredile izabrani pokazatelj. Analogno toge, izborom taba "Negativni uticaj" dobija se pregled onoga što ne bi trebalo da radite kako, jer biste u suprotnom umanjile vrednost izabranog pokazatelja.

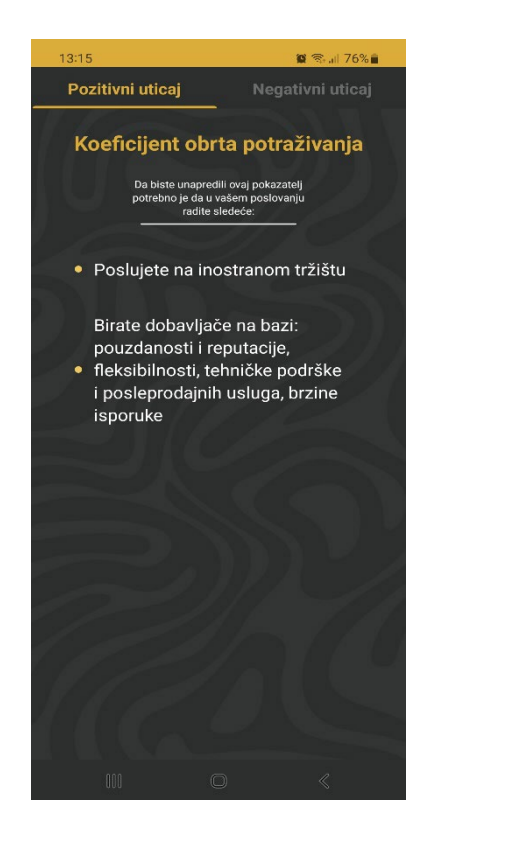

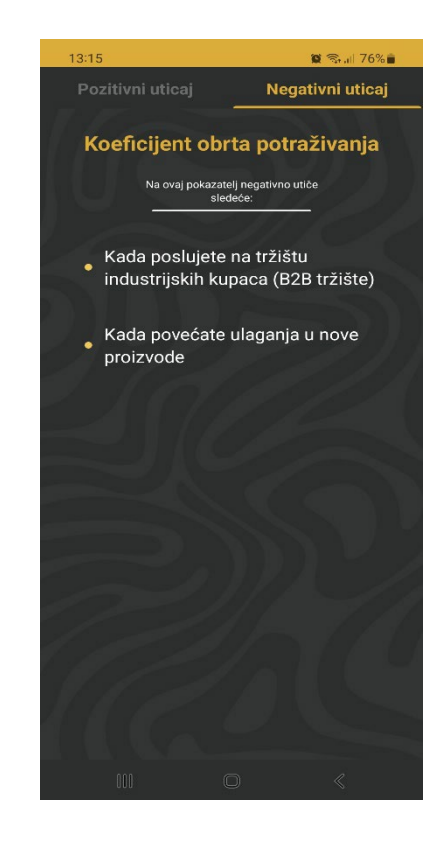

Za vraćanje na listu pokazatelja uspeha, koristite dugme unazad/back ili <.